Submitting a Vendor/Payee Profile Request

This guide covers instructions for completing the Vendor/Payee Request web form. As this information populates multiple systems, it is critical for us to have your current and accurate information.

#### Logging in to the Vendor/Payee Profile Request Form

You will receive an email from Vendor Maintenance confirming that Vendor Management Department has received your request to add your organization. It contains the link to log in to the Vendor/Payee Request Form with your Username and Password.

| COLUMBIA UNIVERSITY                                                                                                    | Finance Gateway ARC Vendor/Payee Request Web Form                                                                                                    |
|----------------------------------------------------------------------------------------------------|----------------------------------------------------------------------------------------------------|
| Dear Web Test                                                                                                    |                                                                                                    |
| The Columbia University V<br>organization to our database<br>Please log into the request fo<br>the username and temporary<br>last 2 weeks. Please do not | endor Management Department has received a request to add you or your<br>e of Yendors. In order to complete this request, we need additional information.<br>form at https://forms.finance.columbia.edu/vendor-request/vendor/login<br>y password, listed below. Please note that the temporary password will only<br>share this link as it is intended for your company. If time has expired, please |
| contact us at http://finance.c<br>Please do not reply to this er<br>request.                                                                             | columbia.edu/content/finance-service-center<br>mail, contact the Service Center with any questions or concerns regarding this                                                                                                    |
| Pequest ID: 875-290647<br>Username: 875-290647<br>Temporary Password: EjP4,                                                                              | Aap7Fu                                                                                                    |

1. Click the **URL** to access the Form.

| COLUMBIA<br>IN THE CITY OF                                                                                                    | UNIVERSITY<br>New YORK                                                                                                    | Finance Gatew<br>ARC Vendor/P                                                                                                    | ay<br>ayee Reques | t Web Form |
|----------------------------------------------------------------------------------------------------|----------------------------------------------------------------------------------------------------|----------------------------------------------------------------------------------------------------|-------------------|------------|
|                                                                                                    |                                                                                                    |                                                                                                    | _                 |            |
| ARC Vendor/P                                                                                                    | ayee Request L                                                                                                    | ogin                                                                                                    |                   |            |
| Please enter the<br>this Vendor up is<br>information, an<br>the remaining in<br>we will be able<br>time during this<br>as submit any re<br>Documentation | following informati<br>in the ARC system. Or<br>email will be sent to<br>formation. After rev<br>to complete the prov<br>process, you can che<br>quired documentatie<br>Web Application. | on in order to submit a request to si<br>cice we have received the<br>the Yendro so that we may collect<br>iewing the submitted information,<br>cess of setting the Vendor up. At an<br>ack the status of your request as we<br>on by visiting the Procurement | કર્ષ<br>પ્ર<br>મા |            |
| USERNAME: •                                                                                                    | ]                                                                                                    |                                                                                                    |                   |            |
| 875-290647<br>e.g.: 12-453                                                                                                    |                                                                                                    |                                                                                                    |                   |            |
| PASSWORD: •                                                                                                    | 1                                                                                                    |                                                                                                    |                   |            |
|                                                                                                    |                                                                                                    |                                                                                                    |                   |            |
| Log in                                                                                                    |                                                                                                    |                                                                                                    |                   |            |
|                                                                                                    |                                                                                                    |                                                                                                    |                   |            |

- 2. Enter your Username from the email in the **USERNAME** field.
- 3. Enter your Password from the email in the **PASSWORD** field.
- 4. Click the **Log In** button.

**Note:** Contact the Finance Service Center (refer to the end of this document for contact information) if you need to reset your password or have the Vendor/Payee Request Form resent.

#### **Entering Address Details** The Address Info section of the form allows you to

enter addresses for your Billing Address and, if you require Purchase Orders, Ordering Address. If you have a New York based address, you can also add it.

Entering an Ordering Address (if you require Purchase Orders)

1. Select Ordering Address from the Address Description dropdown.

| ŀ | ADDRESS DESCRIPTION: •<br>Billing Address<br>Ordering Address | 0 |
|---|---------------------------------------------------------------|---|
|   | ADDRESS LINE 1: *                                             |   |
|   | ADORESS LINE 2:                                               |   |
|   | ADDRESS LINE 3:                                               |   |
|   | CITY: •                                                       |   |
|   | POSTAL CODE: *                                                |   |
|   | TYPE OF PHONE OR FAX 1: •                                     |   |

- 2. Enter Address information into the appropriate fields. Fields with an \* are required.
- 3. If you are also entering a Billing Address, click Add more values.

#### **Entering a Billing Address**

1. Select **Billing Address** from the **Address Description** dropdown.

| ADDRESS DESCRIPTION: •    | S |
|---------------------------|---|
|                           |   |
| Billing Address           |   |
| Ordering Address          |   |
| ADDRESS LINE 1:           |   |
|                           |   |
| ADDRESS LINE 2:           |   |
|                           |   |
| ADDRESS LINE 3:           |   |
|                           |   |
| CITY: •                   |   |
|                           |   |
| POSTAL CODE: *            |   |
|                           |   |
| TYPE OF PHONE OR FAX 1: * |   |
| *                         |   |
| COUNTRY CODE 1:           |   |
| None . T                  |   |

- 2. Enter Address information into the appropriate fields. Fields with an \* are required.
- 3. If you haven't already entered an Ordering Address and need to do so, click **Add more values**.

COLUMBIA UNIVERSITY IN THE CITY OF NEW YORK

# **Columbia University Finance Training**

Submitting a Vendor/Payee Profile Request

Entering Local Address Info (New York Address)

1. Select **Yes** from the question dropdown **Local Address Info** section.

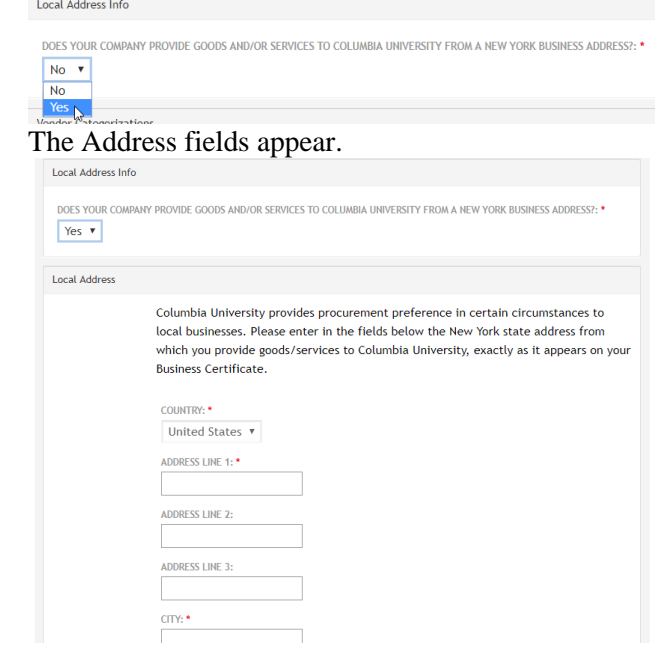

2. Enter Address information into the appropriate fields. Fields with an \* are required.

# Entering Vendor Categorization Details

The Vendor Categorizations section contains a mixture of optional and required fields (indicate by \*). If your Billing or Ordering Address is in the United States, fields for Hub Zone and Certifying Agency Approval appear in this section and will not appear if you address is outside the United States.

- Optional fields include SIC Codes which you can select to categorize your business. For more information, click the SICCODE.com link. Select the appropriate Code(s)/Category from the dropdowns.
- 2. Select the range that you feel best represents the **Number of Employees** from the dropdown.

| NUMBER OF EMPLO |
|-----------------|
| - None - 🛛 🔻    |
| - None -        |
| 1-10            |
| 11-25           |
| 26-50           |
| 51-100          |
| 101-250         |
| 251-500         |
| 501-1,000       |
| Over 1,000      |

3. Select the range that you feel best represents the **Annual Gross Revenue** from the dropdown.

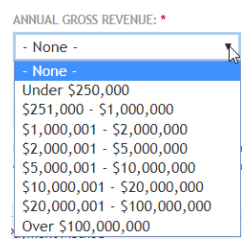

4. If your Billing or Ordering Address is in the United States, the HUB Zone field appears.
You can select the applicable item from the dropdown. For more information regarding this field, click the link below the dropdown.

| HUB ZONE:                   |                          |
|-----------------------------|--------------------------|
| - None -                    | Ψ                        |
| http://www.sba.gov/content/ | applying-hubzone-program |

- 5. Optionally, select an **Ethnicity** from the dropdown.
- 6. If your Billing or Ordering Address is in the United States, The required field regarding Approval from a Certifying Agency or Body appears.
  - If you select **Yes** from the dropdown to the question, a **Certification** section appears. Complete the required fields in this section.

| 1                            |
|------------------------------|
|                              |
|                              |
| - None - Y                   |
| CERTIFYING AGENCY: •         |
| - None - 🔻                   |
| CERTIFICATION NUMBER:        |
|                              |
| CERTIFICATION BEGIN DATE: *  |
|                              |
| Format: 05/02/2019           |
| COTTOC ATOM EVEN DATO DATE . |
|                              |
| Format: 05/02/2019           |
|                              |

**Note**: *If you have multiple certifications, click* Add more values.

 If you select No, a field for Self-Certifying or Certified with a Non-Government Agency appears. Select the appropriate answer.

| HAS YOUR COMP | ANY BEEN APPROVED | BY A CERTIFYING | AGENCY OR BODY?: * |
|---------------|-------------------|-----------------|--------------------|
| No 🔻          |                   |                 |                    |

ARE YOU SELF-CERTIFYING OR ARE CERTIFIED WITH A NON-GOVERNMENT AGENCY?: \*

# **Columbia University Finance Training**

Submitting a Vendor/Payee Profile Request

### **Entering a Payment Method**

You can select if you want payment via ACH/Wire or Check as the Payment Method.

| Payment Method              |
|-----------------------------|
| PREFERRED PAYMENT METHOD: * |
| ACH/Wire                    |
| Check                       |
|                             |

If you select ACH/Wire, a section appears for you to complete the ACH/Wire Authorized Person's Info. Complete the required information.

| CH/Wire Instructional Info                                                                                 |                                                                                                    |
|----------------------------------------------------------------------------------------------------|----------------------------------------------------------------------------------------------------|
| Please provide the name<br>your firm or organization<br>Columbia University will i<br>banking information. | and contact information for the person authorized to provide banking information for<br>(if you are the authorized person, please provide your name and contact information)<br>independently validate the authorized person and may reach out to them to verify |
| CH/Wire Authorized Person's I                                                                              | Info                                                                                                    |
| AUTHORIZED PERSON'S PHONE:                                                                                 | •                                                                                                    |
| AUTHORIZED PERSON'S NAME: *                                                                                |                                                                                                    |
| AUTHORIZED PERSON'S TITLE: •                                                                               |                                                                                                    |
|                                                                                                    |                                                                                                    |

**Note**: As specified in the on-screen instructions, Vendor Management will reach out to the authorized person to validate banking information.

# **Entering ID Numbers**

If your Billing or Ordering Address is in the United States, the **ID Numbers** section appears.

| D Numbers            |                                                   |  |
|----------------------|---------------------------------------------------|--|
| DUNS NUMBER:         |                                                   |  |
| ID TYPE: *           |                                                   |  |
| - None -             | T                                                 |  |
| Please select the ty | pe of tax identification number you are entering. |  |
|                      |                                                   |  |
| The ID number mus    | t be digits only, no longer than 9.               |  |
|                      |                                                   |  |

- 1. Optionally, enter your **DUNS Number** if you have one.
- 2. Select the **ID Type** from the dropdown that you will type in the ID Number field.
- 3. Type the **ID Number** for the ID Type you selected.

#### COLUMBIA UNIVERSITY IN THE CITY OF NEW YORK

# Certifying, Previewing, and Submitting

1. Select Agree to the Certify questions.

| I certify that                                                                                                    |
|----------------------------------------------------------------------------------------------------|
| <ol> <li>the business size, and/or the characteristics of the firm's ownership, are accurately reflected as indicated<br/>above;</li> <li>all information supplied herein is correct; and</li> <li>that neither the applicant nor any person or concern in any connection with the applicant as principal or<br/>officer, so far as known, is debarred or otherwise declared ineligible by any agency of the Federal Government<br/>from making offers for furnishing materials, supplies or services to the Government or any agency thereof.</li> </ol> |
| DO YOU AGREE?: *                                                                                                    |
| Agree                                                                                                    |
| Disagree                                                                                                    |
| 4) I have read and am in compliance with Section 15 U.S.C. 645(d), CFR 121.                                                                                                    |
| DO YOU AGREE?: *                                                                                                    |
| Agree                                                                                                    |
| Disagree                                                                                                    |
|                                                                                                    |
| Preview                                                                                                    |

2. Click **Preview**. The Preview screen appears with your entries and indicates any errors or missing information.

| Annual Gross Reven                                                                                                    | e field is required                                                                                                    |
|----------------------------------------------------------------------------------------------------|----------------------------------------------------------------------------------------------------|
|                                                                                                    | , in the second second s |
| Do you Agree? field                                                                                                    | is required.                                                                                                    |
| Do you Agree? field                                                                                                    | is required.                                                                                                    |
| The ID Type field is                                                                                                    | required if the location is US.                                                                                                    |
| The ID Number field                                                                                                    | is required if the location is US.                                                                                                    |
| The Are you self-ce<br>certified with a Gov                                                                                                   | tifying or are certified with a non-government agency? field is required if the Are you ernment Agency? field is No.                                                                                                    |
|                                                                                                    |                                                                                                    |
| 875-290647                                                                                                    |                                                                                                    |
| 875-290647<br>Nature of Tra                                                                                                    | nsaction                                                                                                    |
| 875-290647<br>Nature of Tra<br>Describe the r                                                                                                 | nsaction<br>ature of the transaction: sample questionnaire                                                                                                    |
| 875-290647<br>Nature of Tra<br>Describe the r                                                                                                 | nsaction<br>ature of the transaction: sample questionnaire                                                                                                    |
| 875-290647<br>Nature of Tra<br>Describe the r<br>Vendor's Con<br>Vendor Name:                                                                 | nsaction<br>ature of the transaction: sample questionnaire                                                                                                    |
| 875-290647<br>Nature of Tra<br>Describe the r<br>Vendor's Con<br>Vendor Name:<br>Vendor Short I                                               | nsaction<br>ature of the transaction: sample questionnaire<br>act Info<br>Web Test<br>Tame: Web Test                                                                                                    |
| 875-290647<br>Nature of Tra<br>Describe the r<br>Vendor's Con<br>Vendor Name:<br>Vendor Short I<br>Vendor's E-Ma                              | nsaction<br>ature of the transaction: sample questionnaire<br>act Info<br>Web Test<br>Iame: Web Test<br>IAddress: pm3@columbia.eduss                                                                                                    |
| 875-290647<br>Nature of Tra<br>Describe the r<br>Vendor's Con<br>Vendor Name:<br>Vendor Nort I<br>Vendor's E-Ma<br>Vendor's Phon              | nsaction<br>ature of the transaction: sample questionnaire<br>tact Info<br>Web Test<br>lame: Web Test<br>Address: pm3@columbla.educa<br>Country Code: United States, Puerto Rico,                                                                                                    |
| 875-290647<br>Nature of Tra<br>Describe the r<br>Vendor's Con<br>Vendor Name:<br>Vendor Short I<br>Vendor's E-Ma<br>Vendor's Phon<br>Canada 1 | nsaction<br>ature of the transaction: sample questionnaire<br>act Info<br>Web Test<br>Jadress: pm3@columbia.edusa<br>Country Code: United States, Puerto Rico,                                                                                                    |

3. Click Submit.

## **Viewing Vendor Submission Status**

1. Go to

https://forms.finance.columbia.edu/edm/documents/ vm.

2. Enter the Request ID or ARC Vendor (Suppler Number).

| /endor Search<br>n order to view the stat<br>/endor Number, please | s of a Vendor application, or to upload documentation, please enter either the Request ID or ARC Vendor ID below. To obtain your A<br>risit the ARC Vendor ID Lookup Tool. |
|--------------------------------------------------------------------|----------------------------------------------------------------------------------------------------|
| D Number                                                           |                                                                                                    |
| Request ID                                                         |                                                                                                    |
| ( ARC Vendor ID                                                    |                                                                                                    |
| Request ID                                                         |                                                                                                    |
|                                                                    |                                                                                                    |

 Click Submit. The Search Result for the matching Vendor Names(s) appear if it is in the system. The Current Status displays the current approval status of the vendor.

# **Columbia University Finance Training**

Submitting a Vendor/Payee Profile Request

#### **Getting Help**

http://finance.columbia.edu/content/finance-servicecenter

You can log an incident or request a service via Service Now

https://columbia.service-now.com

Or, you can contact the Service Center by phone: (212) 854-2122